## **Steps to follow for Creating DEB ID**

Visit <a href="https://deb.ugc.ac.in/StudentDEBId">https://deb.ugc.ac.in/StudentDEBId</a>

↓ Step 1: Enter your ABC ID

↓ Step 2: Enter Your Email and Mobile Number

> ↓ Submit

> > ↓

Note your DEB ID and fill it in the Jamia Millia Islamia registration form